# STUDENTAID.GOV SLRP HOW TO GUIDE

PENNSYLVANIA

NATIONAL GUARD

> Education Office, BLDG 9-54, FTIG Annville, PA 17003 717-377-3356

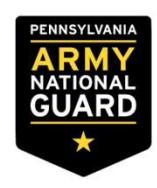

# HOW TO PULL LOAN INFORMATION / NSDLS SHEETS

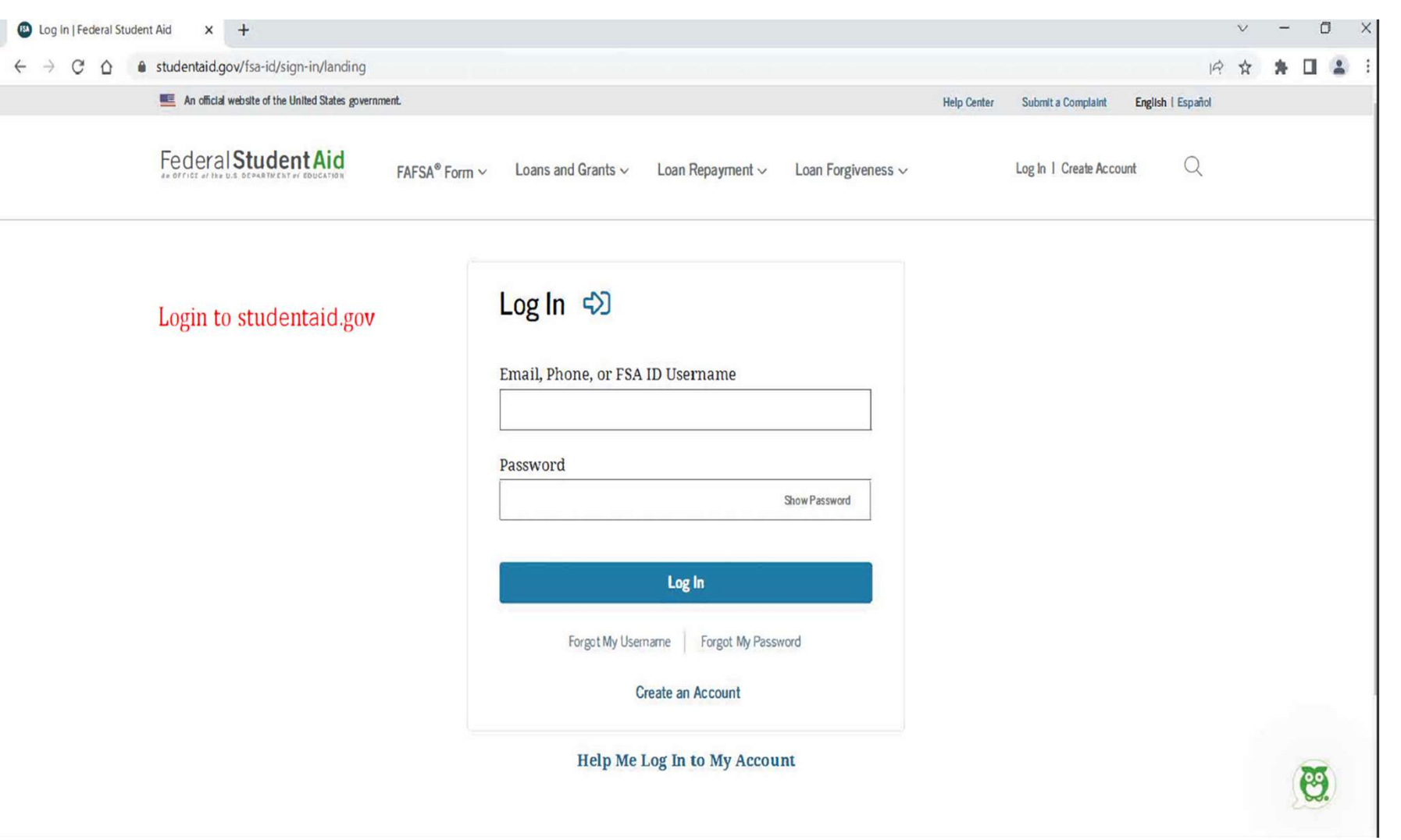

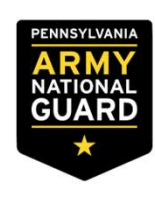

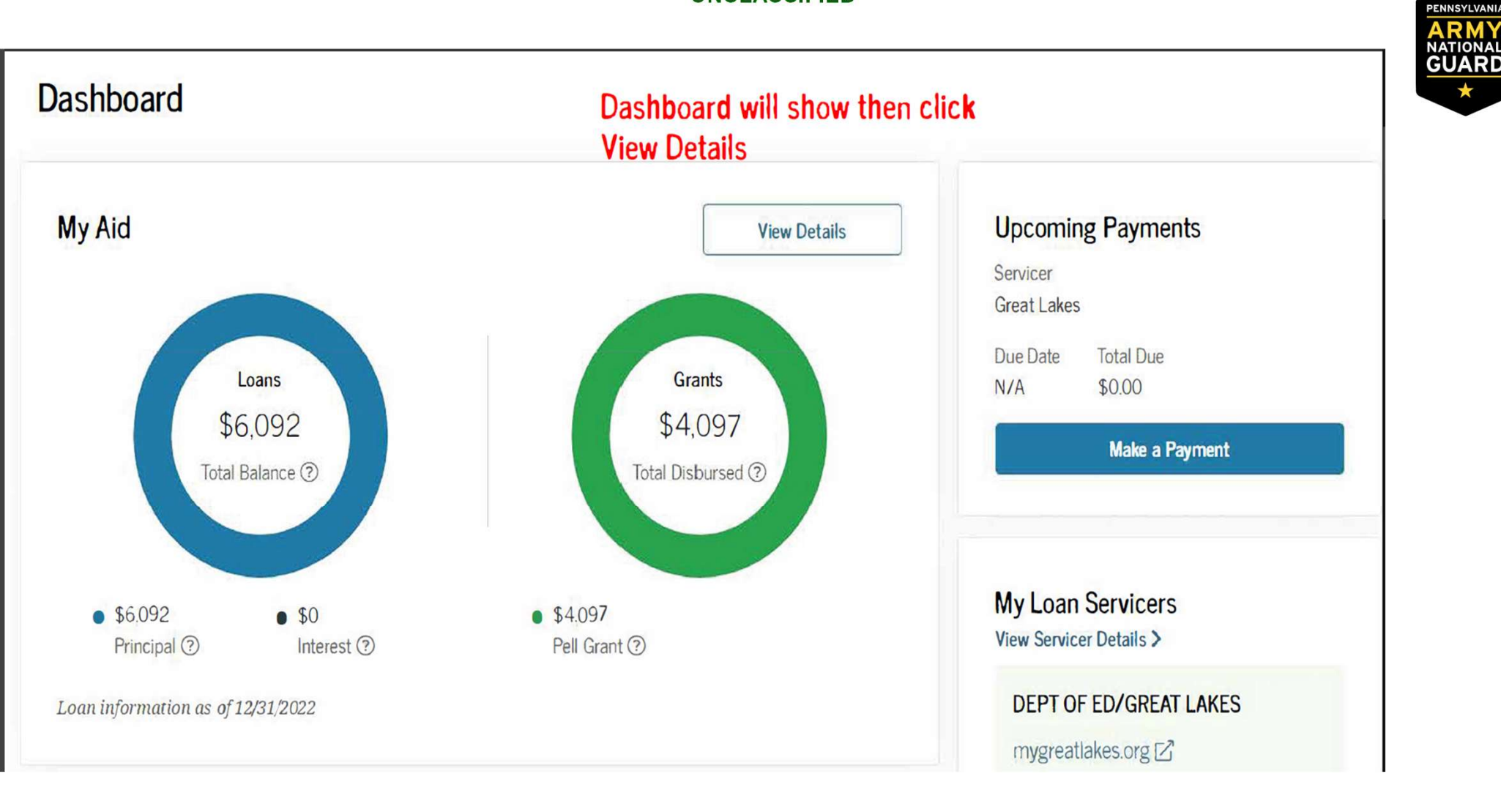

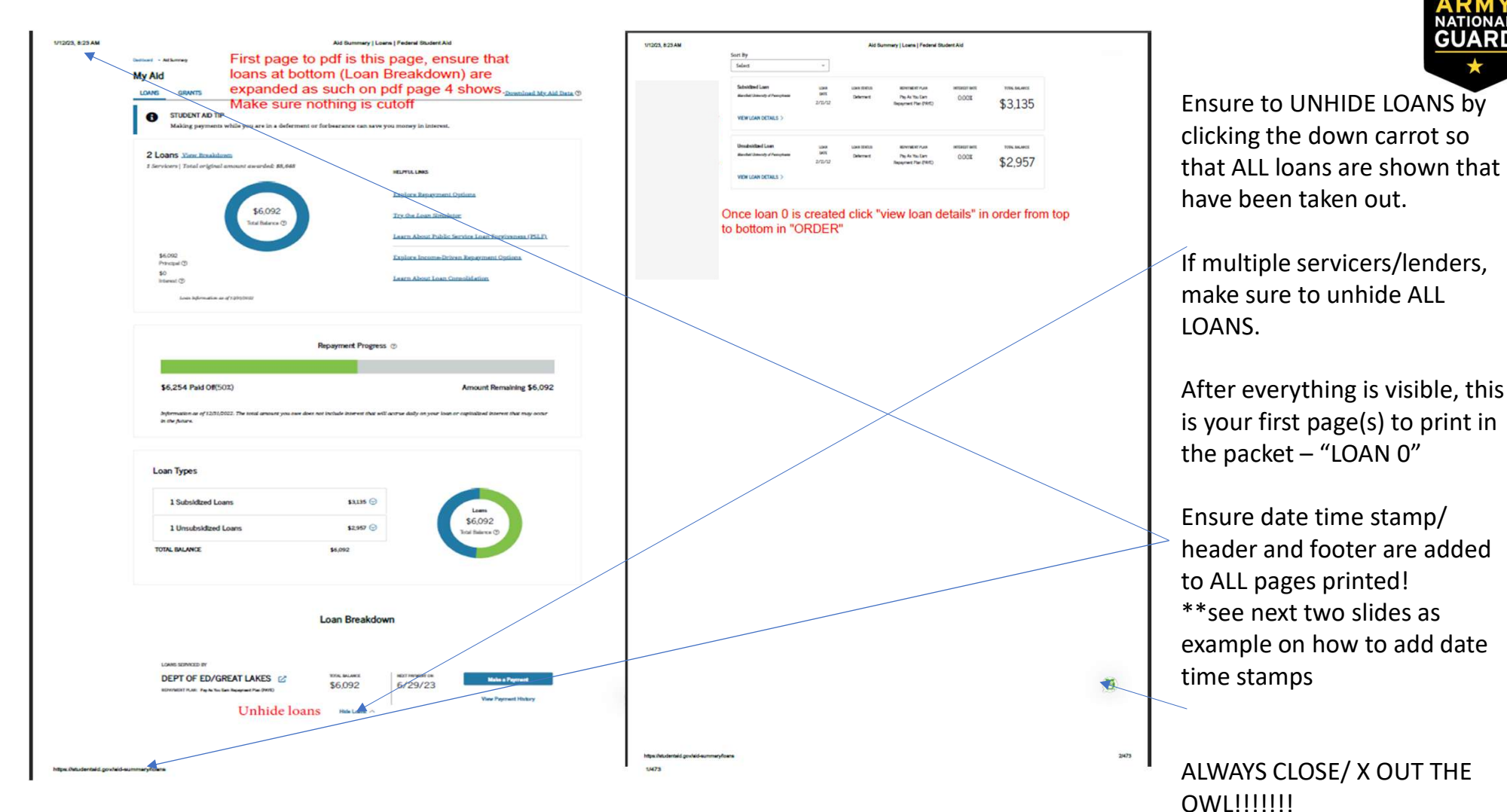

UNCLASSIFIED

5

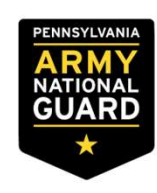

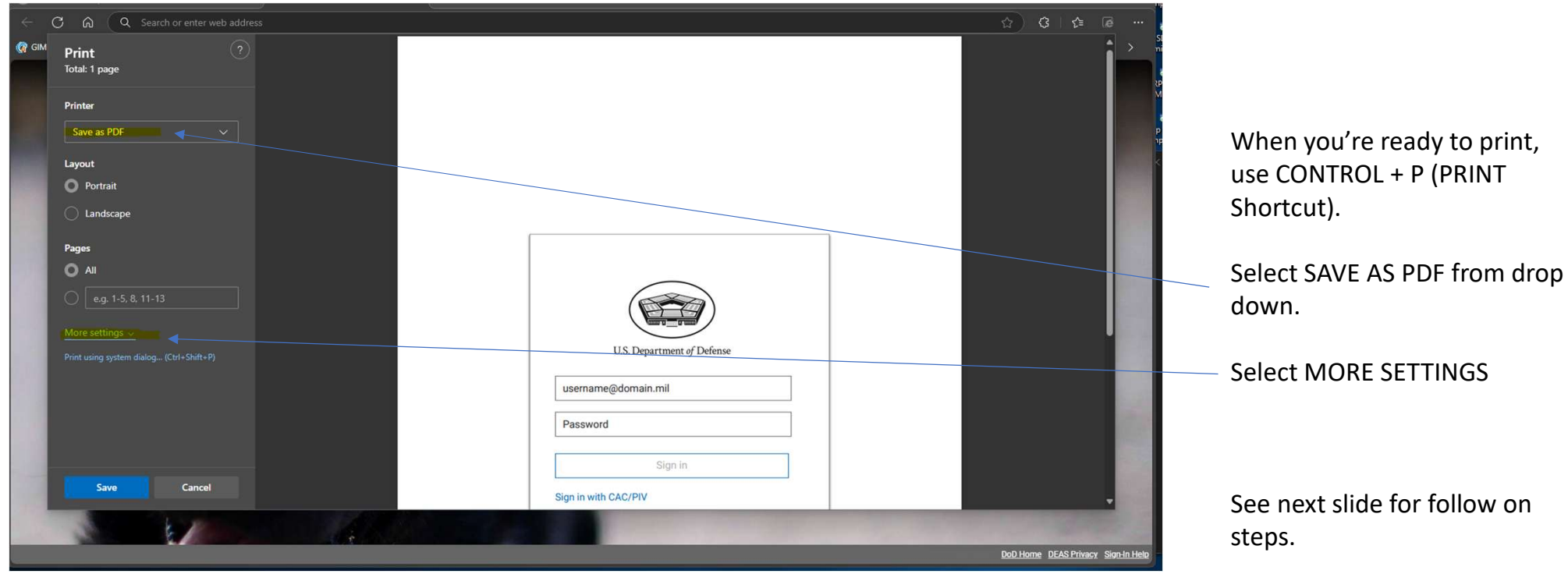

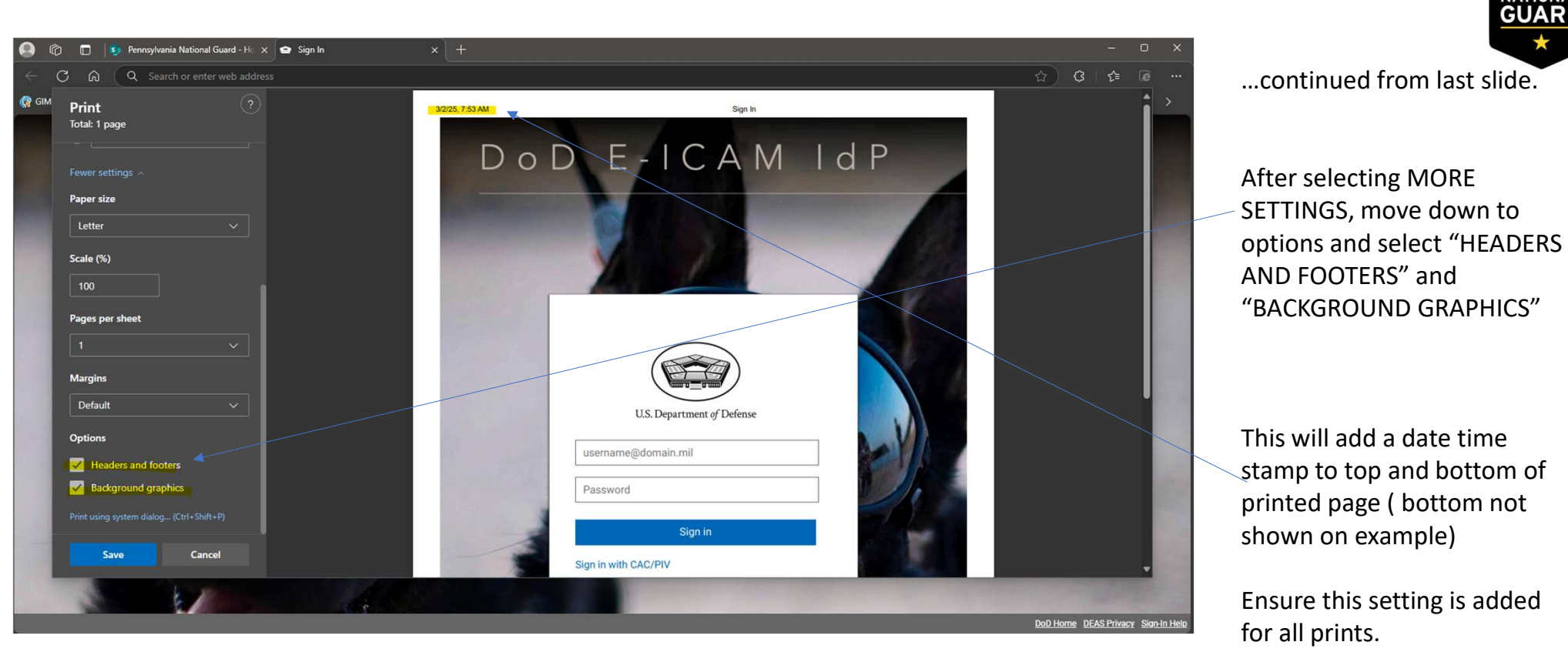

| 2/23, 8:25 AM |                                                                        | L                                                    | oen Deteils   Federal Student Aid                                                                                   |                                                             |      |
|---------------|------------------------------------------------------------------------|------------------------------------------------------|----------------------------------------------------------------------------------------------------|-------------------------------------------------------------|------|
|               | Delivery - Arthursey - Lee Delis<br>LOAN TYPE                          |                                                      |                                                                                                    |                                                             |      |
|               | Direct Subsidized                                                      | Loan1 will<br>click View                             | look like this the<br>Loan Status Hist                                                                              | n Menufiel (bitersity of Auroptionite<br>off to<br>coss2400 |      |
|               |                                                                        | 125                                                  | LOWN FERIOD (1)<br>01/23/2012 -<br>05/13/2012<br>LOWN 52/012                                                        | Anolify found field off (1)<br>\$1,018                      |      |
|               | \$3,<br>Tinal Bal                                                      | inca 🕲                                               | Deferment<br>View loss status history                                                                               | REATTERNATION DATE (1)                                      |      |
|               | \$3,135                                                                |                                                      | NTERST RATE ()<br>0.00% (fixed)                                                                                     | PELF CLIMELATIVE INFOIL INCIDING (2)<br>N/A                 |      |
|               | \$0<br>Interest (2)                                                    |                                                      |                                                                                                    | Learninger about hearn<br>for structure                     |      |
|               | Loan information as of 1291, 200                                       | t                                                    |                                                                                                    |                                                             | _    |
|               |                                                                        |                                                      |                                                                                                    |                                                             |      |
|               | Repayment Details                                                      |                                                      |                                                                                                    |                                                             |      |
|               | REPAYMENT PROGRESS (2)                                                 |                                                      |                                                                                                    |                                                             |      |
|               | \$1,018 Paid 0#(251)                                                   |                                                      |                                                                                                    | Amount Remaining \$3,135                                    |      |
|               | NECT INVIRENT DUE DATE (*) LART<br>06/29/2023<br>Loverst myt begrenent | 77614ENT MARE ON () ENTERED RE<br>13/2022 11/12/2012 | PANNENT (*) REPANNENT PAIN (*)<br>2 Pay As You Earr<br>Bapayament Plat<br><u>Explore</u> differen<br>repayment opti | D DRANNGRAIY GATE ()<br>n NA<br>n (GANZ)<br>Egg<br>Egg      |      |
|               | Disbursements                                                          |                                                      | Contact Your Servi                                                                                                  | cer                                                         |      |
|               | Disbursement Date (*)                                                  | Arreart (*)                                          | DEPT OF ED/GREAT                                                                                                    | LAKES                                                       |      |
|               | 02/11/2012                                                             | \$1500                                               | C mygreatiakes.org                                                                                                  |                                                             |      |
|               | TOTAL AMOUNT DISEASED 💿 —                                              | \$3,500<br>04 of \$3500                              | J <u>100-236-4303</u><br>■ P.O. BOX 790321 ST. L                                                                    | OUIS, MO 63179(0321)                                        |      |
|               |                                                                        | N                                                    | ent Louro                                                                                                    |                                                             |      |
|               |                                                                        |                                                      |                                                                                                    |                                                             |      |
|               |                                                                        |                                                      |                                                                                                    |                                                             |      |
|               |                                                                        |                                                      |                                                                                                    |                                                             |      |
|               |                                                                        |                                                      |                                                                                                    |                                                             |      |
|               |                                                                        |                                                      |                                                                                                    |                                                             |      |
|               |                                                                        |                                                      |                                                                                                    |                                                             |      |
|               |                                                                        |                                                      |                                                                                                    |                                                             |      |
|               |                                                                        |                                                      |                                                                                                    |                                                             |      |
|               |                                                                        |                                                      |                                                                                                    |                                                             | m    |
|               |                                                                        |                                                      |                                                                                                    |                                                             |      |
|               |                                                                        |                                                      |                                                                                                    |                                                             | 1000 |

ARMY NATIONAL GUARD

After you print the loan summary page – LOAN 0 – then you can click on the first loan that shows

Print/save this page to PDF as "Loan 1"

After its saved you will click "view loan status history / history"

| oan Status History                    | Label this Loan1a and will help keep<br>everything in order. Go Back to Aid<br>Summary, under loan breakdown and<br>repeat for next loan |  |  |
|---------------------------------------|----------------------------------------------------------------------------------------------------|--|--|
| Loan Status ⑦                         | Date Effective                                                                                                    |  |  |
| Deferment (DA)                        | 01/18/2022                                                                                                    |  |  |
| Forbearance (FB)                      | 08/27/2021                                                                                                    |  |  |
| Deferment (DA)                        | 05/18/2020                                                                                                    |  |  |
| Forbearance (FB)                      | 03/13/2020                                                                                                    |  |  |
| <ul> <li>In Repayment (RP)</li> </ul> | 10/18/2018                                                                                                    |  |  |
| Forbearance (FB)                      | 05/05/2018                                                                                                    |  |  |
| Deferment (DA)                        | 01/16/2018                                                                                                    |  |  |
| <ul> <li>In Repayment (RP)</li> </ul> | 03/09/2016                                                                                                    |  |  |
| Forbearance (FB)                      | 12/20/2015                                                                                                    |  |  |
| Deferment (DA)                        | 10/06/2015                                                                                                    |  |  |
| <ul> <li>In Repayment (RP)</li> </ul> | 07/11/2015                                                                                                    |  |  |
| Forbearance (FB)                      | 12/02/2014                                                                                                    |  |  |
| In Repayment (RP)                     | 10/08/2013                                                                                                    |  |  |
| Forbearance (FB)                      | 04/02/2013                                                                                                    |  |  |
| <ul> <li>In Repayment (RP)</li> </ul> | 02/24/2013                                                                                                    |  |  |
| Forbearance (FB)                      | 12/23/2012                                                                                                    |  |  |
| <ul> <li>In Repayment (RP)</li> </ul> | 11/12/2012                                                                                                    |  |  |
| Grace Period (IG)                     | 05/12/2012                                                                                                    |  |  |
| <ul> <li>In School (IA)</li> </ul>    | 02/11/2012                                                                                                    |  |  |
|                                       |                                                                                                    |  |  |

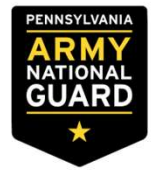

First loan history is shown here

Print/ save this page to PDF as "Loan 1 history" or "Loan 1H"

UNCLASSIFIED

2/3

0

| <text><text><text><text><text><text></text></text></text></text></text></text>                                                                                                    | 8:25 AM | Loan Details   Federal Budent Aid                                                              |                                                                                                    |                                                                                                    |                                                                                                    |  |  |  |
|----------------------------------------------------------------------------------------------------|---------|------------------------------------------------------------------------------------------------|----------------------------------------------------------------------------------------------------|----------------------------------------------------------------------------------------------------|----------------------------------------------------------------------------------------------------|--|--|--|
| Verw Load Subsection         Image: Subsection of the subsection of the subsectio                                                                                                    |         | Direct Unsubsidized                                                                            | t Unsubsidized Loan2 will be completed the same as before and this will keep loan sheets in order. Click |                                                                                                    |                                                                                                    |  |  |  |
| Repayment Details         Normality Production (************************************                                                                                                    |         | 12:957<br>Principal (2)<br>B<br>Internal (2)<br>Loan Information of USP, Netton                | View Loan S                                                                                              | Status History<br>Low mode<br>(Largest<br>(4) Largest<br>(4) Larg | ANDARY YANG FALOYY (*)<br>51.256<br>HAVYENATOR KAYO (*)<br>NA<br>PSZ CARALANK MOD MORTE (*)<br>NA<br>Learn more about hem<br><u>for filmene</u> |  |  |  |
| 06/29/2023<br>Linear my pagement     NA       Disbursements     Revealed       Outransmit (pagement)     Revealed       Outransmit (pagement)     Revealed       Outransmit (pagement)     Revealed       Optimit my pagement)     Revealed       Optimit my pagement)     Revealed                                                                                                    |         | Repayment Details<br>removement movees (*)<br>\$5,236 Paid Off(-43)<br>mort remove bit pat (*) |                                                                                                    | SAVAKAT (3) BEZAVADOT FAL                                                                                                    | Amount Remaining \$2,957                                                                                                    |  |  |  |
| Disbursements<br>Determents<br>OUTLI2012<br>SSL48<br>Det of SSL48<br>Out of SSL48<br>Out of SSL48<br>Det of SSL48<br>Det of SSL48 |         | 06/29/2023 (60)0<br>Lower my payment                                                           | /2022 11/12/201                                                                                          | 2 Pay As Yos E<br>Repayment P<br><u>Project of the State</u><br>Papayment of                                                                                                    | arn N/A<br>Pan (PAYE)<br><u>sciona</u>                                                                                                    |  |  |  |
| 02/11/2012         \$1.48           TOTAL.MOONT DREAMED              ⊕ 55,148<br>Out of \$51.48            Out of \$51.48              @ B FO. BOX 740321 SEL LOUES, MO 63379(03213)            Image: marging of the second second secon                                                                                                    |         | Disbursements<br>Disbursement Date (2)                                                         | Ansart 🗇                                                                                                 | Contact Your Ser<br>DEPT OF ED/GREA                                                                                                    | vicer<br>T LAKES                                                                                                    |  |  |  |
| The Lord                                                                                                    |         | 02/11/2012                                                                                     | \$5,148<br>\$5,148<br>Out of \$5,148                                                                     | <ul> <li>mygraatleben.org</li> <li>2 <u>800-236-4300</u></li> <li>E. D.O. BOX 790323 ST</li> </ul>                                                                                                    | LOUIS, MO 63179(0321)                                                                                                    |  |  |  |
|                                                                                                    |         |                                                                                                |                                                                                                    |                                                                                                    |                                                                                                    |  |  |  |

Detudentaid cowleid-summaryfoan-details?id=

PENNSYLVANIA ARMY NATIONAL GUARD

GO BACK TO THE ORIGINAL loan break down and view the second loan. The order is important.

Second loan shown here

Print / save as PDF as "Loan 2" – with header/ footer as a date time stamp included.

After saved – click to view the history as instructed on previous slide

| an Status History                     | Label this Loan2a to keep in order. Once all loans have<br>been completed combine files in Adobe and ensure<br>they're in order matching loan breakdown from top to<br>bottom with the summary page as the first page or loan0 |  |  |  |
|---------------------------------------|----------------------------------------------------------------------------------------------------|--|--|--|
| Loan Status 💿                         | page Date Effective                                                                                                    |  |  |  |
| Deferment (DA)                        | 01/18/2022                                                                                                    |  |  |  |
| Forbearance (FB)                      | 08/27/2021                                                                                                    |  |  |  |
| <ul> <li>Deferment (DA)</li> </ul>    | 05/18/2020                                                                                                    |  |  |  |
| Forbearance (FB)                      | 03/13/2020                                                                                                    |  |  |  |
| <ul> <li>In Repayment (RP)</li> </ul> | 10/18/2018                                                                                                    |  |  |  |
| Forbearance (FB)                      | 05/05/2018                                                                                                    |  |  |  |
| Deferment (DA)                        | 01/16/2018                                                                                                    |  |  |  |
| <ul> <li>In Repayment (RP)</li> </ul> | 03/09/2016                                                                                                    |  |  |  |
| <ul> <li>Forbearance (FB)</li> </ul>  | 12/20/2015                                                                                                    |  |  |  |
| Deferment (DA)                        | 10/06/2015                                                                                                    |  |  |  |
| <ul> <li>In Repayment (RP)</li> </ul> | 07/11/2015                                                                                                    |  |  |  |
| Forbearance (FB)                      | 12/02/2014                                                                                                    |  |  |  |
| <ul> <li>In Repayment (RP)</li> </ul> | 10/08/2013                                                                                                    |  |  |  |
| Forbearance (FB)                      | 04/02/2013                                                                                                    |  |  |  |
| <ul> <li>In Repayment (RP)</li> </ul> | 02/24/2013                                                                                                    |  |  |  |
| Forbearance (FB)                      | 12/23/2012                                                                                                    |  |  |  |
| <ul> <li>In Repayment (RP)</li> </ul> | 11/12/2012                                                                                                    |  |  |  |
| Grace Period (IG)                     | 05/12/2012                                                                                                    |  |  |  |
| <ul> <li>In School (A)</li> </ul>     | 02/11/2012                                                                                                    |  |  |  |

**(9**)

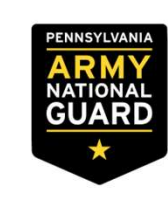

Once you are viewing the history for Loan 2

Print / save as PDF as "Loan 2 History" / "Loan 2H"

CONTINUE THIS PROCESS FOR EVERY LOAN IN ORDER. LOAN SUMMERY /LOAN 0 LOAN 1 LOAN 1H LOAN 2 LOAN 2H LOAN 3 LOAN 3H SO ON

Once all printed – combine file in ACROBAT in order as one single PDF and save – SNUFFY NSLDS FY20XX